### **5** ก.ย. **51** นี้ อย่าพลาด พบกับ **3** นวัตกรรมใหม่ บนอินเตอร์เน็ต เทรดดิ้ง

#### ๙รถรรมเหล่านี้จะไม่ยากสำหรับคุณอีกต่อไป/

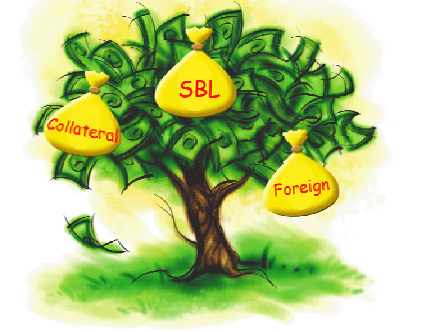

- ขายหุ้น Foreign บนกระดาน Local ผ่าน Internet
- ขายหุ้น Collateral ผ่าน Internet
- ซื้อ ขาย SBL ผ่าน Internet

คุณจะได้พบกับฟังก์ชั่นใหม่ ที่เพิ่มขึ้นบนหน้าจอ ง่าย ๆ เพียงคลิกที่ ข้อมูลเรียล์ไทม์ ASP JVIX

คุณสามารถ เลือกใช้ฟังก์ชั่นต่าง ๆ ได้ที่ Menu Key Order คลิกเลือก Specs.ตามความต้องการ ด้วย ตนเอง

| 3 BD / STOCK SA<br>OFFER NIPLAY BY T | LE SALE<br>BY PRICE | MOST<br>ACTIVE | W DALY QUOTE    | RT GRAPH      | GRAPH<br>STOCK INFO |                                   | NCEL CONFIRM        | PORT<br>FUTURES EXIT | ABOUT                    |
|--------------------------------------|---------------------|----------------|-----------------|---------------|---------------------|-----------------------------------|---------------------|----------------------|--------------------------|
| SET 650.06                           | 🕘 http://j          | vix3.asiaptu   | s.co.th - USERN | IAME: ASIA PL | US SECURITIE , O    | ontact Marketing                  | Tel. 0-2680-1000 -  | Mozilla 🔳 🗖 🗙        | 09/2008                  |
| STOCK VOLUMI                         | O BUY               | SYMBOL<br>asp  |                 | VOLUME        | PRICE [ATO AT       | C] ACCOUNT                        | PIN-ID [Send Order: | SET]                 | -0.58%<br>FLAG           |
| 257,80                               | MARKET              | ⊙set ○         | TFEX Today      | TYPE          | Normal SPEC         | S. Normal                         |                     | CONFIRM              | ) 15:58:20               |
| Spread (                             |                     |                |                 |               |                     | Normal<br>SBL-Short<br>Collateral |                     |                      | 15:57:26                 |
| Floor                                | Done                |                |                 |               |                     | Foreign                           | _                   |                      | ) 15:55:44<br>) 15:55:17 |
| STOCK -                              | V                   | UL. E          | SID OFFER       | K VOL         | EXEC. STU           | CK                                | VUL. B              | ID OFFER             | <b>∀OL. EXEC</b>         |

สอบถามข้อมูลเพิ่มเติมได้ที่ เจ้าหน้าที่การตลาดของท่าน หรือ Customer Relation โทร.02-680 1000

## Foreign

#### 🛠 ตารางเปรียบเทียบการส่งกำสั่งซื้อ - งาย

| ความหมาย                                      | SYMBOL | SPECS.  |
|-----------------------------------------------|--------|---------|
| คำสั่งซื้อ — ขายหุ้น Local บนกระดาน Local     | BBL    | NORMAL  |
| คำสั่งซื้อ — ขายหุ้น Foreign บนกระดาน Foreign | BBL-F  | NORMAL  |
| คำสั่งขายหุ้น Foreign บนกระดาน Local          | BBL    | FOREIGN |

\* ขั้นตอนการขายหุ้น Foreign บนกระดาน Foreign ส่งมอบโดยหุ้น Foreign (Normal Case)

- 1. คลิกปุ่ม Key Order และเลือก Specs. ให้เป็น Normal ท่านสามารถเห็นราคาหุ้นกระดานต่างประเทศ
- 2. คลิกเลือก Sell ใส่ชื่อหุ้น <u>เป็นหุ้นในกระดานต่างประเทศ</u> จำนวน ราคา และ Pin ID
- 3. คลิก Send เพื่อส่งคำสั่ง Sell หุ้น Foreign ดังกล่าวในกระดานต่างประเทศ (Normal Case) ดังรูป 1

| 3 BD /<br>OFFER N PLAY BY | SALE SALE       |             |            |              | GRAPH<br>SLT | GRAPH S<br>STOCK |            | S ORDER      |                | PORT<br>PORT<br>STATUS | EXIT       | ABOUT<br>JVX |
|---------------------------|-----------------|-------------|------------|--------------|--------------|------------------|------------|--------------|----------------|------------------------|------------|--------------|
| SET 656.86                | -18.3           | 36 -2       | 72%        | 9,553,08     | 4 K          | SET50            | 463.27     |              | 8 -3.09%       | MKT:0                  | 15:47 D02/ | 09/2008      |
| STOCK                     | RICH            | Q.          | LAST       | 0.16         |              |                  |            |              | CONMAT         | 4,182,47               | -71.61     | -1.68%       |
| VOLUM                     | E               | BID         | OFFER      | V            | OLUME        | PRIC             | R          | OPEN         | HIGH           | LOW                    | AVERAGE    | FLAG         |
| 38,184,20                 | 0               | 0.16        | 0.17       | 40,          | 992,100      | 0.16             | 6          | 0.16         | 0.17           | 0.16                   | 0.16       |              |
| 63,290,80                 |                 |             | 0.18       | 79,          | 713,200      | Op               | en-2       | 0.17         |                | 500,00                 | -0.10      | 15:46:42     |
| 28,869,60                 |                 |             | 0.19       | 61,          | 648,400      | OpenVo           | 1          | 12,312,2     | 00 42.67%      | 6 410,00               | 00 -0.10   | 15:46:03     |
| Spread (                  | 0.01)           | -           |            |              |              | BuyVol           |            | 47,0         | 00 0.16%       | 6 5,00                 | 00 -0.10   | 15:42:33     |
| Ceiling                   | 0.32            | M.D         | eals 83    |              |              | SellVol          |            | 16,503,0     | 00 57.17%      | 6 300,00               | 00 -0.10   | 15:42:21     |
| Floor                     | 0.01            | M.V         | alue 4,62  | 24 K         |              | M.Volun          | ne         | 28,862,2     | 00             | 70,00                  | 00 -0.10   | 15:40:11     |
| STOCK                     | C http://       | ivix3.asiap | lus.co.th/ | - USERNAM    | E: ASIA P    | LUS SECUE        | ITTE . Con | act Marketi  | ng Tel. 0-2680 | -10 - Windows .        | 🗆 🗖 🗖      | OL. EXEC.    |
|                           |                 | SYMBOL      |            | V            | OF LIME      | PRICE I          | TO ATCL    | ACCOUNT      | PIN-ID IS an   | Dedar SET1             |            | 14,000       |
| S50H09                    | OBUY            | STRAN       |            |              | ULUME        | PHILE P          | TUXIL      | ACCOUNT      | FIN-ID [Sem    | J UIDEL SE I J         |            | 12,450       |
| вн                        | ● SELL          | BBL-F       | N          | VDR 10       | 00           | 112              |            |              | ••••           | SEILU                  | E PIN-ID   |              |
| KDH                       | MARK            | ET O SET    | OTFEX      | Today        | TYPE         | Normal N         | SPEC       | Normal       |                | (m) 15 💌 🗌             | CONFIRM    | ,300 67.50   |
| LPN                       | -               | 0.00        |            |              |              |                  |            |              | 0000040        | locu lo                | 000        | ,900 250     |
| KGI                       | SYMBUL<br>BBL-E | 8.VU        | L. BIU     | UFFER<br>113 | 56100        | LAS              | 119        | 115          | SPREAU<br>1.00 | GEIL FL                |            | ,600 111     |
| EMC                       | OUCT            | 2333        | 112        | 113          | 50100        | 113              | 11.5       | 113          | 11.00          | 33333 0.               |            | ,400 2.08    |
| JAS-W2                    | •               | 13,100      | 0.00       | 0.00 2       | 0,102,00     | 0.0              | TUP        |              | 1,000          | 10.20 1                | 0.JU 8     | ,500 18.20   |
| RICH                      | 38,18           | 84,200      | 0.16       | 0.17 4       | 0,992,10     | 0 0.1            | PF         |              | 5,500          | 3.40                   | 3.42 3     | ,700 3.40    |
| N-PARK                    | 29,70           | 55,800      | 0.10       | 0.11 1       | 3,283,30     | 0 0.1            | QH         |              | 3,021,200      | 0 1.62                 | 1,63 694   | .,500 1.63   |
| Q-CON                     |                 | 900         | 1.45       | 1.47         | 4,70         | 0 1.4            | GJS        |              | 52,254,200     | 0.30                   | 0.31 8.601 | 400 0.31     |
| SELL BUY STO              | CK              |             | VOLUNE     | PRICE        | SIDE         | TIME O           | RDER#      | CNFRM#       | LEAVE          | ACCOUNT                |            |              |
| 1543 BANPU-F              | : Put-          | -Through    | Deal(B     | ig-Lot)      |              | 9600             | BANPU-I    | 0 390.       | 00 Cont#       |                        |            |              |
| 1539 BBL                  | : Put           | Through     | 1 Deal(B   | ig-Lot)      |              | 37000            | BBL        | · · · · ·    | JU Conf#       |                        |            |              |
| 1531 KRANK_F              | - Put           | Through     | Deal(E     | opeido)      |              | 10000            | FRANK-     | e 4.         | 50 Conf#       |                        |            |              |
| 1531 THE-F                | : Put           | Through     | Deal(F     | inceign)     |              | 5000             | THE-F      | e 18.        | 10 Conf#       |                        |            |              |
| MARKET                    | TOTEEY          | Enter       |            | PACE         | 61 6 2 6     | 2040             |            | 01020        | Caus Da        | Oulek Info             |            |              |
| Start Delas               | (Ven Ord        | enter       | Mar. 0.    | PAGE         |              |                  | Tiske      |              | ave Pag        | a whice mito           |            |              |
| STOCK Price               | Key Ord         | erune       | View Ord   | ier / Cano   | Col          | or option        | S A TICK   | es-Filter St | OCK            |                        |            |              |

รูปที่ 1

#### \* ขั้นตอนการขายหุ้น Foreign บนกระดาน Local

ในกรณีที่ท่านมีหุ้นในกระดานต่างประเทศ เช่น หุ้น BBL-F, SCB-F, PTT-F ท่านสามารถนำหุ้นดังกล่าว มาขายในกระดานหลัก (Local Board) แต่ส่งมอบโดยหุ้น Foreignโดยมีขั้นตอนดังนี้

- 1. คลิกปุ่ม Key Order และเลือก Specs. ให้เป็น Foreign ท่านสามารถเห็นราคาทั้งหุ้นกระดานหลัก และ กระดานต่างประเทศ
- คลิกเลือก Sell ใส่ชื่อหุ้น <u>เป็นหุ้นในกระดานหลัก</u> จำนวน ราคา และ Pin ID
- 3. คลิก Send เพื่อส่งคำสั่ง Sell ในกระดานหลัก ดังรูป 2

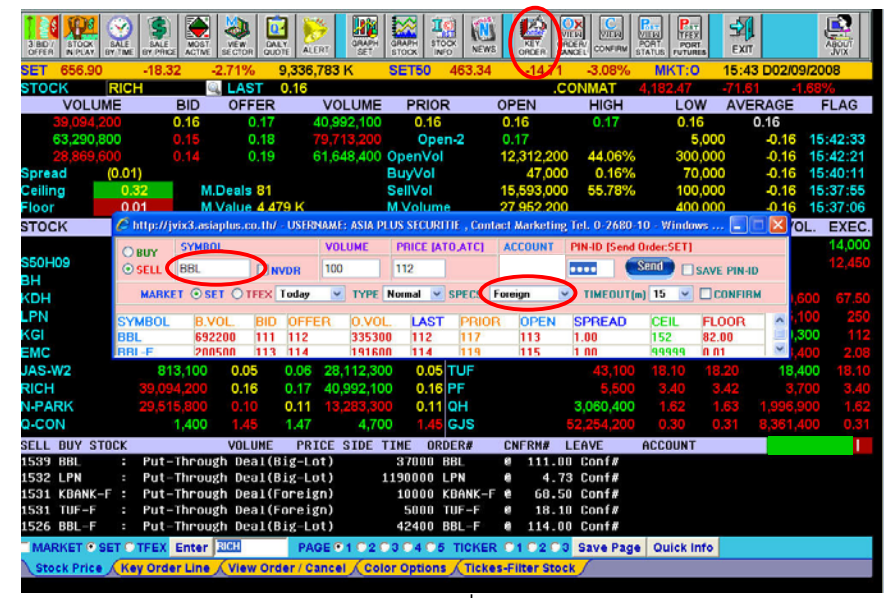

รูปที่ 2

Ansเช็ครายละเอียดของหุ้นที่ได้ทำรายการขายหุ้น Foreign ที่ Function: View Order/ Cancel (OX View)

• # หมายถึง หุ้นกระดานต่างประเทศที่ขายในกระดาน Local ดังรูป 3

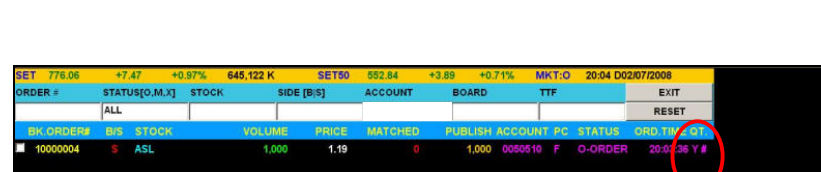

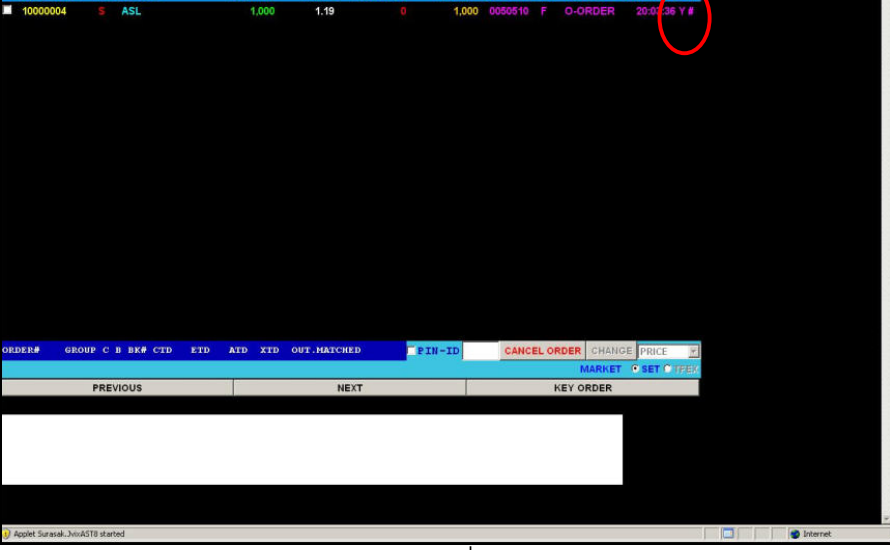

รูปที่ 3

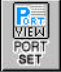

# การเช็ครายละเอียดของหุ้นที่ได้ทำรายการ ขายหุ้น Foreign ที่ Function : Port View

#### ดังรูป 4

|    | CUSTOMER       |                | _               |                        |              | , TID:                | 0892          |                | EXI           | r i   |
|----|----------------|----------------|-----------------|------------------------|--------------|-----------------------|---------------|----------------|---------------|-------|
|    | ORDER          | CONFIRM        | LIMIT LOA       | CREDIT / POSITI        | ON CREDIT LI | NE: 150,000,00<br>PRC | OFIT / LOSS   | TOTAL RE       | ALIZED PROFIT | LOSS  |
|    | CUSTOM         | ER CONFIRM     | CUSTO           | MER CONFIRM            | SUMMARY      | CUSTON                | IER SUMMARY   | CF             |               |       |
| 11 | втоск          | TIP            | ON-HAND         | SELLABLE               | AVG.PRICE    | LAST                  | COST          | CURR VALUE     | UNREAL P/L    | - 56  |
| 1  | BAY            |                | 110,000         | 110,000                | 21,9500      | 24.90                 | 2,414,500.11  | 2,739,000.00   | 324,499,89    | 13,43 |
| 2  | BAY-F          |                | 327,000         |                        | 22,6500      |                       | 7,406,550.00  |                |               |       |
| з  | BBL            |                | 45,000          | 45,000                 | 84.9346      | 84.93                 | 3,822,057.00  | 3,822,057.00   | 0.00          |       |
| 4  | BBL            |                | 208,700         |                        | 0.0000       |                       | 0.00          |                | 19,424,543.02 |       |
| 5  | BBL            | 2 C            | 200,000         | 250,000                | 0.0000       | 84,93                 | 0.00          | 21,233,650.00  | 21,233,650.00 |       |
| 6  | CCET           |                | 2,495,400       |                        | 5.2400       |                       | 13,075,896.00 |                |               |       |
| 7  | HEMRAJ         |                | 4,500,000       | 4,500,000              | 1.0400       | 1.25                  | 4,680,000.00  | 5,625,000.00   | 945,000.00    | 20,19 |
| 8  | SCB            |                | 253,300         | <b>103,000</b> 83,3300 |              | 77.00                 | 21,107,489.51 | 19,504,100.00  | -1,000,000 01 |       |
| 9  | SCB-P          |                | 600             | 600                    | 78.2100      | 78.00                 | 46,926.00     | 46,800.00      | -126.00       | 0.26  |
| 10 | TOP            |                | 10,000          |                        | 58.0000      |                       | 580,000.00    |                |               |       |
| 11 | TOP            | с              | 90,000          | 90,000                 | 0.0000       | 52.00                 | 0.00          | 4.620,000.00   | 4,680,000.00  |       |
| 12 | тор            | 2 C            | 70,000          | 10,898                 | 0.0000       | 52.00                 | 0.00          | 3,640,000.00   | 3,640,000.00  | _     |
| 13 | VNG            |                | 1,000,000       | 1,000,000              | 6.3200       | 2.92                  | 6,320,000.00  | 2.920,000.00   | -3,400,000.00 | 53,79 |
|    |                |                |                 |                        |              |                       |               |                |               |       |
|    | ("-SP:Suspe    | nsion)         |                 | соят                   | CURE         | RENT VALUE            |               | NETPROFIT      |               |       |
|    | TOTAL (Excl    | ude SP)        | 60,8            | 15,811.57              | 126          | 5,459,176.00          | +65           | 643,364,43     |               |       |
|    | TOTAL (Inclu   | Ide SP)        | 60,8            | 15,811.57              | 126          | 8,459,176.00          | +65           | +65,643,364.43 |               |       |
|    |                |                | PREVIOUS        |                        |              |                       |               | NEXT           |               |       |
| PR | HIBITION ON NE | T SETTLEMENT:S | ECC.SECC-F.SECC | -WL                    |              |                       |               |                |               |       |

รูปที่ 4

### Collateral

- Collateral คือ หุ้นที่นำมาเป็นหลักทรัพย์ค้ำประกันในบัญชี Margin
- ➢ หุ้นที่น้ำมาฝากในบัญชี Margin แทนเงินสดนั้น จะได้วงเงินเท่ากับมูลค่าของหุ้นที่น้ำมาฝากได้

#### งั้นตอนการขายหุ้น Collateral

- คลิกปุ่ม Key order ด้านบน เปลี่ยน Specs. เป็น Collateral ( ฟังก์ชั่นนี้สามารถใช้ได้เฉพาะ เมนู Key
   Order ด้านบนเท่านั้น)
- คลิก Sell ใส่ชื่อหุ้น จำนวน ราคา และ Pin ID หมายเหตุ : หุ้นที่นำมาฝากในบัญชี Margin แทนเงินสด ฉะนั้นจึงมีฝั่งขาย Sell ได้อย่างเดียว โปรแกรมจะ ล็อคฝั่ง Buy ไว้
- 3. คลิก Send เพื่อส่งคำสั่งขายหุ้น Collateral ดังรูป 5

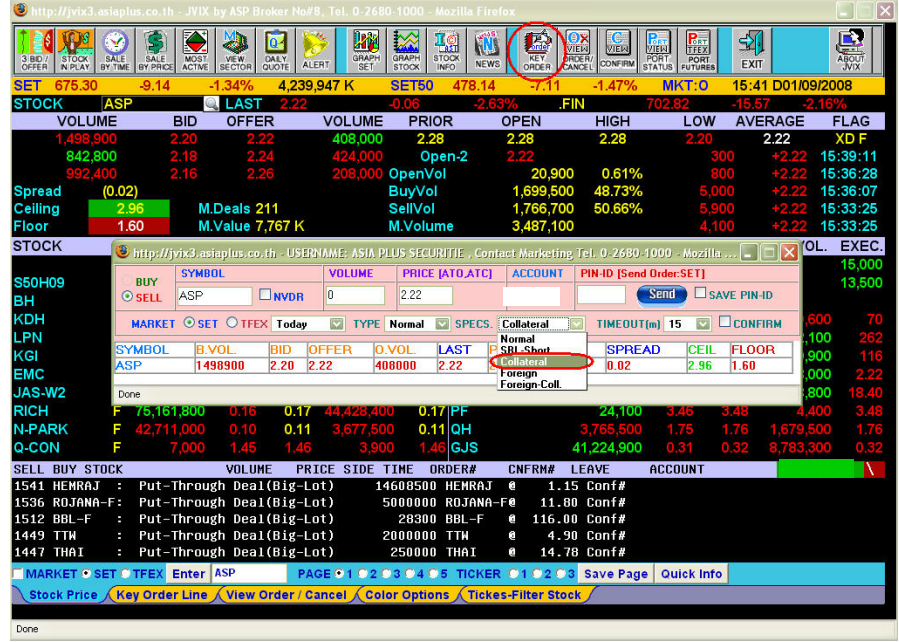

รูปที่ 5

การเช็ครายละเอียดของหุ้นที่ได้ทำรายการ ขายหุ้น Collateral ที่ Function : View Order/ Cancel (OX View)

• C หมายถึง หุ้นที่นำมาเป็นหลักทรัพย์ค้ำประกัน และทำการตั้งขายไว้ ดังรูป 6

| ORDER #     STATUS(0.M.X)     STOCK     SIDE (B(S)     ACCOUNT     BOARD     TTF       ALL     ALL     RE       BK ORDER# BIS     STOCK     VOLUME     PRICE     MATCHED     PUBLISH ACCOUNT PC     STATUS     ORD.T       I 10000005     S     ASL     10.000     0.65     0     10,000     C000492     F     O-ORDER     20.90 | <i>i</i> | _    |
|----------------------------------------------------------------------------------------------------|----------|------|
| ALL         Ref           EK.GEDERS EIS STOCK         VOLUME         PRICE         MATCHED         PUBLISH ACCIDUNT PC STATUS         ORD/T           100000005         \$ ASL         10,000         0.65         0         10,000         0000492         F         O-ORDER         20:0                                       | п        |      |
| EK.ORDERM ER STOCK VOLUME PRICE MATCHED PUBLISH ACCOUNT BE STATUS ORD.TI<br>10000005 S ASL 10,000 0.55 B 10,000 0000492 F O-ORDER 20:0                                                                                                    | SET      |      |
| 10000005 S ASL 10,000 0.65 6 10,000 0050492 F O-ORDER 20.6                                                                                                    | м. от.   | r. 1 |
|                                                                                                    | 5 15 YCi | a    |
|                                                                                                    |          |      |
|                                                                                                    |          |      |
|                                                                                                    |          |      |
|                                                                                                    |          |      |
|                                                                                                    |          |      |
|                                                                                                    |          |      |
| ORDER# GROUP C B BK# CTD ETD ATD XTD OUT.MATCHED TRIN-TD CANCEL ORDER CHANGE PRI                                                                                                    | CE R     | 1    |
| MARKET • SE                                                                                                    | O TREN   | EX.  |
| PREVIOUS NEXT KEY ORDER                                                                                                    |          |      |
|                                                                                                    |          |      |
|                                                                                                    |          |      |
|                                                                                                    |          |      |
| Applet Surasak, NivAST8 started                                                                                                    |          |      |

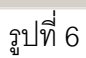

# การเช็ครายละเอียดของหุ้นที่ได้ทำรายการ ขายหุ้น Collateral ที่ Function : Port View

- C หมายถึง หุ้นที่น้ำมาเป็นหลักทรัพย์ค้ำประกัน
- 2 C หมายถึง หุ้น NVDR ที่น้ำมาเป็นหลักทรัพย์ค้ำประกัน ดังรูป 7

| 1                      | CUSTOMER     |         |           |                  |                 | , TID:      | 0892               |               | EXI           | T .  |  |
|------------------------|--------------|---------|-----------|------------------|-----------------|-------------|--------------------|---------------|---------------|------|--|
| 1                      | PASSWORD     |         | LIMIT LOA | N: 150,000,000.0 | O   CREDIT LINE | : 150,000,0 | 00.00   Turnover L | Jist Flag:T   |               |      |  |
|                        | ORDER        | CONFIRM |           | CREDIT / POSITI  | ON              | PRO         | FIT / LOSS         | TOTAL RE      | ALIZED PROFIT | LOSS |  |
| CUSTOMER CONFIRM CUSTO |              |         |           | MER CONFIRM      | SUMMARY         | CUSTON      | MER SUMMARY        | CF            | REDIT BALANCE | E    |  |
|                        | STOCK        | TTF     | ON-HAND   | SPLLABLE         | AVG.PRICE       | LAST        | COST               | CURR.VALUE    | UNREAL P/L    | - 86 |  |
|                        | BAY          |         | 110,000   | 110,000          | 21,9500         | 24.90       | 2,414,500.11       | 2,739,000.00  | 324,499.89    | 13.4 |  |
|                        | BAY-F        |         | 327,000   | 327 640          | 22,6500         |             | 7,406,550.00       |               |               |      |  |
|                        | BBL          |         | 45,000    | 45,000           | 84,9346         | 84.93       | 3,822,057.00       | 3,822,057.00  | 0.00          |      |  |
|                        | BBL          | c       | 208,700   | 200,700          | 0.0000          | 84,93       | 0.00               | 19,424,543.02 | 19,424,543.02 |      |  |
|                        | BBL          | 2 C     | 200,000   | 250,000          | 0.0000          | 84.93       | 0.00               | 21,233,650.00 | 21,233,650.00 |      |  |
|                        | CCET         |         | 2,495,400 | 2.495.495        | 5.2400          | 4.54        | 13,075,896.00      | 12,327,276.00 | 748.833.00    | 1.0  |  |
|                        | HEMRAJ       |         | 4,500,000 | 4,500,000        | 1.0400          | 1.25        | 4,680,000.00       | 5,525,000.00  | 945,000.00    | 20.1 |  |
|                        | SCB          |         | 253,300   | 285.300          | 83,3300         | 77.00       | 21,107,489.51      | 19,504,100.00 | 1.873,288.91  | .7.0 |  |
|                        | SCB-P        |         | 600       | 600              | 78,2100         | 78.00       | 46,926.00          | 46,800.00     | -126.00       | 0.26 |  |
| 0                      | TOP          |         | 10,000    | 10,000           | 58,0000         |             | 580,000.00         |               |               |      |  |
| 1                      | TOP          | с       | 90,000    | 90,000           | 0.0000          | 52.00       | 0.00               | 4,680,000.00  | 4,680,000.00  |      |  |
| 2                      | TOP          | 20      | 70,000    | 79,880           | 0.0000          |             | 0.00               |               | 3,640,000.00  |      |  |
| 3                      | VNG          |         | 1,000,000 | 1.000.000        | 6.3200          | 2.92        | 6,320,000.00       | 2.920,000.00  | -3,400,000.00 | 53.7 |  |
|                        |              |         |           |                  |                 |             |                    |               |               |      |  |
|                        |              |         |           |                  |                 |             |                    |               |               |      |  |
|                        | (*-SP:Susper | nsion)  |           | COST             | CURRE           | INT VALUE   |                    | NETPROFIT     |               |      |  |
|                        | TOTAL (Excl  | ude SP) | 60,8      | 15,811.57        | 126,4           | \$59,176.00 |                    |               |               |      |  |
|                        | TOTAL (Inclu | Ide SP) | 60,8      | 15,811.57        | 126,4           | \$59,176.00 | +65                | ,843,364,43   |               |      |  |
|                        |              |         | PREVIOUS  |                  |                 |             |                    | NEXT          |               |      |  |

รูปที่ 7

#### SBL

ธุรกรรมการยืม และให้ยืมหลักทรัพย์ (SBL) เป็นการทำสัญญา ระหว่างผู้ยืมและผู้ให้ยืม โดยผู้ให้ยืมตกลงว่า จะโอนหลักทรัพย์ ให้แก่ผู้ยืมตามวันที่กำหนด และเมื่อถึงวันครบกำหนดตามสัญญา ผู้ยืมจะต้องส่งมอบหลักทรัพย์ นั้นคืนให้แก่ผู้ให้ยืม

## เครื่องหมายต่าง ๆ ใน Function: Port View

| เครื่องหมาย      | ความหมาย                                                             |
|------------------|----------------------------------------------------------------------|
| • C (Collateral) | <ul> <li>หุ้นที่นำมาเป็นหลักทรัพย์ค้ำประกันในบัญชี Margin</li> </ul> |
| • B (Borrow)     | ● หุ้นที่ยืมมา                                                       |
| • S (Short Sell) | <ul> <li>หุ้นที่ยืมมา และทำการขายชอร์ตแล้ว</li> </ul>                |

## เครื่องหมายต่าง ๆ ใน Function: View Order/ Cancel (OX View)

| เครื่องหมาย         | ความหมาย                                               |
|---------------------|--------------------------------------------------------|
| • B (Buy)           | <ul> <li>สถานะการสั่งซื้อ</li> </ul>                   |
| • S (Sell)          | <ul> <li>สถานะการสั่งขาย</li> </ul>                    |
| • H (Short Sell)    | <ul> <li>สถานะการสั่งขายหุ้นที่ยืมมา</li> </ul>        |
| • C (Covered Short) | <ul> <li>สถานะการสั่งซื้อคืนหุ้นที่ขายชอร์ต</li> </ul> |

เมื่อท่านได้ทำธุรกรรมการยืมหลักทรัพย์ ท่านสามารถเซ็คหุ้นที่ยืมมาได้ใน เมนู View Portfolio และเลือก Profit Loss โดยหุ้นที่ยืมมาจะมีเครื่องหมาย B ในช่อง TTF ดังรูป 8

|    | CUSTOMER         |                |                    |                  |           | TID-9257     |                    |            | EVIT        |      |
|----|------------------|----------------|--------------------|------------------|-----------|--------------|--------------------|------------|-------------|------|
|    | BACCIMORD        |                | LIMITICA           | NI- 2 000 000 00 |           | 2 000 000 00 | Turney or Line The |            | EXII        | _    |
|    | OPDER            | CONFIRM        | LIVIT LOA          | CREDIT ( BOSITI  |           | 8,000,000.00 | Turnover List Fla  |            |             | OFF  |
| H  | ORDER            | CONFIRM        |                    | CREDIT / PUSITI  |           | PRUI         |                    | TOTAL REAL |             | 1035 |
| L  | CUSTOM           | ER CONFIRM     | CUSTO              | MER CONFIRM 9    | SUMMARY   | CUSTOM       | ER SUMMARY         | CREL       | DIT BALANCE |      |
| #  | STOCK            | TIF            | ON-HAND            | SELLABLE         | AVG.PRICE | LAST         | COST               | CURR.VALUE | UNREAL P/L  | %    |
| 1  | BANPU            | в              | 9,400              | 10,000           | 0.0000    | 84.93        | 0.00               | 849,346.00 | 849,346.00  |      |
| 2  | BANPU            | S              | 3,900              |                  | 84.9346   | 84.93        | 424,673.00         |            | 0.00        |      |
|    |                  |                |                    |                  |           |              |                    |            |             |      |
|    |                  |                |                    |                  |           |              |                    |            |             |      |
|    |                  |                |                    |                  |           |              |                    |            |             |      |
|    |                  |                |                    |                  |           |              |                    |            |             |      |
|    |                  |                |                    |                  |           |              |                    |            |             |      |
|    |                  |                |                    |                  |           |              |                    |            |             |      |
|    |                  |                |                    |                  |           |              |                    |            |             |      |
|    |                  |                |                    |                  |           |              |                    |            |             |      |
|    |                  |                |                    |                  |           |              |                    |            |             |      |
|    |                  |                |                    |                  |           |              |                    |            |             |      |
|    |                  |                |                    |                  |           |              |                    |            |             |      |
|    |                  |                |                    |                  |           |              |                    |            |             |      |
|    |                  |                |                    |                  |           |              |                    |            |             |      |
|    |                  |                |                    |                  |           |              |                    |            |             |      |
|    |                  |                |                    |                  |           |              |                    |            |             |      |
|    | (^-SP:Suspe      | nsion)         |                    | COST             | CURR      | ENT VALUE    | N                  | TPROFIT    |             |      |
|    | TOTAL (Excl      | lude SP)       | 2,0                | 30,099.95        | 5         | ,790,000.00  | +3,7               | 59,900.05  |             |      |
|    | TOTAL (Incl      | ude SP)        | 2,0                | 30,099.95        | 5         | ,790,000.00  | +3,7               |            |             |      |
|    |                  |                | PREVIOUS           |                  |           |              |                    |            |             |      |
| PF | ROHIBITION ON NE | T SETTLEMENT:S | SECC, SECC-F, SECC | -W1,             |           |              |                    |            |             |      |
|    |                  |                |                    |                  |           |              |                    |            |             |      |

รูปที่ 8

#### ขั้นตอนการทำ Short sell และ Covered Short

#### 💠 ขั้นตอนการ Short Sell (Key order ด้านบน)

- 1. คลิกปุ่ม Key Order และเลือก Specs. ให้เป็น SBL SHORT
- 2. คลิกเลือก Sell ใส่ชื่อหุ้น จำนวน ราคา และ Pin ID
- 3. คลิก Send เพื่อส่งคำสั่งขาย Short หุ้นที่ยืมมา ดังรูป 9

| 3 BD / STO | DOK SALE<br>BY TIME | SALE<br>BY PRICE | ST VEW<br>SECTOR | DALY<br>QUOTE AL | FRT SET    | H GRAPH  | STOCK<br>INFO |             |           |           | PORT<br>TATUS |       | T         | ABOUT    |
|------------|---------------------|------------------|------------------|------------------|------------|----------|---------------|-------------|-----------|-----------|---------------|-------|-----------|----------|
| SET 663    | 3.01                | -12.21           | -1.81%           | 4.722            | .690 K     | SET      | <b>50 468</b> | .17         | 9.68      | -2.07%    | MKT:P         | 14:1  | 4 D02/09/ | 2008     |
| STOCK      | ASP                 |                  | LAST             | 2.10             |            | -0.06    |               | 2.77%       | .FIN      |           | 691.87        | -9.92 | -1.4      | 1%       |
| VC         | DLUME               | BID              | OFFE             | R                | VOLUM      | E PF     | RIOR          | OPE         | N         | HIGH      | LOV           | V AVE | RAGE      | FLAG     |
| 1,5        | 82,300              | 2.10             | 2.               | 12               | 275,20     | 0 2      | 2.16          | 2.10        |           | 2.14      | 2.10          | )     | 2.12      | XD       |
| 9          |                     |                  |                  |                  |            | 0        | Open-2        |             |           |           |               |       |           | 12:29:38 |
| 8          |                     |                  | 2.               | 16               | 579,70     | 0 Open   | Vol           | 30          | 01,800    | 5%        |               |       |           | 12:29:30 |
| Spread     | (0.02               | )                |                  |                  |            | Buy/     | /ol           | 1,68        | 38,600    | 27.88%    |               |       |           | 12:29:30 |
| Ceiling    | 2.8                 | 0                | M.Deals          | 282              |            | SellV    | ol            | 4,06        | 54,800    | 67.12%    |               |       |           | 12:29:30 |
| Floor      | 1.5                 | 2                | M.Value          | 12,842 K         |            | M.Vo     | lume          | 6,0         | 55,200    |           | 10            | ,000  | +2.12     | 12:26:58 |
| C http://b | dv2 anianiu         | e ee th/ LB      | TONAUE: A        |                  | TCUDITIE   | Contact  | Unrkation     | Tel. 0.269  | 0.40 16   | ndour     |               | OFFER | VOL       | . EXEC   |
| C> mop     | nxonconcipite       | 5.00.00          |                  | JIN FLOG C       | LCONTIL ,  | Guntaber | and Kotting   | 150 0 200   | 0 10 m    | nao       |               |       |           | 12,500   |
| OBUY       | STMBUL              |                  | VULU             | AE PR            | ILE [ATU,A | IL] AL   | LUUNI         | PIN-ID [Ser | d Urder:S | E1]       | STATION S     |       |           | 12,450   |
| SELL       | ASP                 |                  | 100              | 2.1              | D          |          |               | ••••        | Send      | SAVE PI   | N-ID          |       |           |          |
| MARKE      | T OSET (            | TFEX Tod         | ay 🔽 T           | YPE Norm         | al 💌 SPE   | CS. SBL- | Short 🔽       | TIMEOU      | [m] 15    |           | FIRM          | ATO   | 80        | 0 68.50  |
|            |                     |                  |                  |                  |            |          |               |             |           |           |               | ATO   | 4,30      | 0 254    |
| SYMBOL     | B.VOL.              | BID              | OFFER            | 0.VOL.           | LAST       | PRIOR    | OPEN          | SPREA       | D CE      | IL FLOO   | R             | АТО   | 5,30      | 0 112    |
| ASP        | 150230              | U  2.10          | 2.12             | 275200           | 2.10       | 2.10     | 2.10          | 0.02        | 2.0       | 00 1.52   |               | 2.12  | 275,20    | 0 2.10   |
| VAULTE     |                     | -110,10          | 0.00             | 0.00             | 100,       |          |               |             |           | 00,000    | 10.10         | 18.20 | 39,80     | 0 18.10  |
| RICH       |                     | 1,330,00         | 0 АТО            | ATO              | 400,       | 000 (    | 0.16 PF       |             |           | 30,400    | 3.44          | 3.46  | 11,80     | 0 3.46   |
| N-PARK     |                     | 33,642,60        | 0 0.10           | 0.11             | 12,634,    | 100 (    | 0.10 QH       |             |           | 37,800    | 1.72          | ATO   | 2,00      | 0 1.72   |
| Q-CON      |                     | 60               | 0 1.42           | 1.49             | 20,        | 500 1    | 1.50 GJS      | ;           |           | 22,000    | 0.31          | 0.31  |           | .31      |
| SELL BUY   | Y STOCK             |                  | VOLU             | ME PR            | ICE SIDE   | TIME     | ORDER#        | CNFI        | RM# LE    | AVE       | ACCOUNT       |       |           | -        |
| 1359 Sta   | art of Pi           | reopen Pe        | eriod fo         | r Entir          | e Market   |          |               |             |           |           |               |       |           |          |
| 1359 F1F   | ISN INTO            | PIC DEAL         | Period           |                  | 4.2        | 200000   |               | 1000 4      |           |           |               |       |           |          |
| 1245 PKC   | спн :<br>ГЕР -      | Big DEAL         | /VOL/VH          |                  | 1/         | 50000    | 0/            | 1300. @     | 149.0     | 0         |               |       |           |          |
| 1245 KB6   | NK-F :              | Big DEAL         | /VII /VA         |                  | 1/         | 4750     | 0/            | 3301. @     | 69_4      | 9         |               |       |           |          |
| MARKET     | C SET O             | TEEY Ente        | r ASP            | DA.              | CE 0 1 0/  | 0304     |               |             | 22.03     | Cave Page | Ouick In      | fo    |           |          |
| Charles    |                     | Contentine       |                  | Conden ( C       |            |          |               |             | E Sha ali | Jave Fage | GUICK II      |       | _         | _        |
| STOCK P    | rice Ke             | y Order Lin      | View             | orger / C        | ancel      | olor Opt | tions T       | ICKES-Filte | er Stock  |           |               |       |           |          |

รูปที่ 9

#### 💠 ขั้นตอนการ Short Sell (Key order Line)

- 1. คลิกปุ่ม Key Order Line และพิมพ์ Hเพื่อ Short sell ที่ Side B|S
- 2. ใส่ชื่อหุ้น จำนวน ราคา และ Pin ID
- คลิก Send เพื่อส่งคำสั่งขาย Short หุ้นที่ยืมมา ดังรูป 10

| SET 660.84   |      | -14.38 -2  | 2.13%   | 5,966,9 | 945 K S    | SET50  | 466.31  | -11.74    | -2.46%     | MKT:     | 0 14:4  | 6 D02/09/2 | 00 |
|--------------|------|------------|---------|---------|------------|--------|---------|-----------|------------|----------|---------|------------|----|
| STOCK        | ASP  | 0          | LAST    | 2.08    | 4          | 80.0   | -3.70   | )% .F     | IN         | 689.30   | -12.4   | l9 -1.77   | 19 |
| VOLUN        | 1E   | BID        | OFFE    | R       | VOLUME     | PRIOF  | र       | OPEN      | HIGH       | LO       | W AVE   | RAGE       | F  |
| 167,60       |      | 2.08       | 2.1     |         | 279,500    | 2.16   |         | 2.10      | 2.14       | 2.0      |         | 2.11       |    |
| 858,80       | 00   | 2.06       | 2.1     |         | 380,300    | Ope    | n-2     | 2.10      |            |          | 900     | -2.08 1    | 4: |
| 815,70       |      | 2.04       | 2.1     |         | 1,445,100  | penvol |         | 301,800   | 3.52%      |          | 100     | +2.10 1    | 4: |
| Spread       | 0.02 | )          | -       |         |            | suyvol |         | 1,733,900 | 20.20%     |          | 8,400   | +2.10 1    | 4: |
| Elect        | 1.5  | M.L        | Jeals 3 | 94      |            |        | ~       | 0,546,900 | /6.28%     |          | 4,000   | 72.10 1    | 1  |
| STOCK        | 1.0  |            |         | OFFE    |            | EVEC   | STOCK   | 8,382,000 | VOI        | DID      | OFFED   | -2.00      | -  |
| STUCK        |      | VOL.       | ыл      | UFFER   | VUL.       | EXEC.  | CE709   | -         | VUL.       | 5D       | UFFER   | VUL.       |    |
| SEOLIOO      | T    |            |         |         |            |        | CECOO   |           | 50         | 12,500   |         |            |    |
|              |      | 54 600     | 36      | 36.25   | 8 200      | 36.25  | 61 603  |           |            |          |         |            |    |
| крн          |      | 1 300      |         | 28      | 1 400      | 27     | KRANK   |           | 783.000    |          | 68 50   | 1 056 500  |    |
| IPN          |      | 625,000    | 4 70    | 4 72    | 455 700    | 4 72   | PTT     | D         | 119 900    | 252      | 254     | 493 400    | 1  |
| KGI          |      | 1.030.600  |         | 1.38    | 276,500    | 1.38   | BBL     | N         | 88.500     | 112      | 113     | 306,700    |    |
| EMC          |      | 11,329,500 | 0.25    | 0.26    | 43.659.600 | 0.25   | ASP     | D         | 167.600    | 2.08     | 2.10    | 279,500    |    |
| JAS-W2       | DOI: | 64,586,900 | 0.04    | 0.05    | 2.228.900  | 0.05   | TUF     |           | 24,800     | 18.10    | 18.20   | 45.200     | 5  |
| RICH         |      | 41,560,600 | 0.16    | 0.17    | 41,782,100 | 0.16   | PF      |           | 10,700     | 3.42     | 3.44    | 19.600     | 5  |
| N-PARK       |      | 34,382,800 | 0.10    | 0.11    | 12,233,800 | 0.11   | QH      |           | 1,108,300  | 1.69     | 1.70    | 2,445,300  |    |
| Q-CON        |      |            |         | 1.49    | 20,500     | 1.50   | GJS     |           | 58,378,200 |          |         | 7,026,300  |    |
| SELL BUY STO | ICK  |            | VOLUM   | E PRI   | CE SIDE TI | ME ORI | DER#    | CNFRM#    | LEAVE      | ACCOUNT  | Г       |            |    |
| 1443 BBL     | :    | Put-Throug | h Deal  | (Big-Lo | t)         | 50000  | BBL     | 0 113.0   | 0 Conf#    |          |         |            |    |
| 1441 PTT     |      | Put-Throug | h Deal  | (Big-Lo | t)         | 12000  | PTT     | @ 252.0   | 0 Conf#    |          |         |            |    |
| 1435 BBL-F   |      | Put-Throug | h Deal  | (Big-Lo | t) 1       | 150000 | BBL-F   | 0 116.0   | 0 Conf#    |          |         |            |    |
| 1429 BAY-F   |      | Put-Throug | h Deal  | (Foreig | n)         | 22300  | RAY-F   | 0 19.4    | 0 Conf#    |          |         |            |    |
| Side IR-Pug- | -ot. | 11,C-Cover | Short,  | H-Short | Sell], Pr  | ice[9, | 999.99, | ATO,ATC], | UP/DOWN (  | ARROW IL | L EDITE |            |    |

รูปที่ 10

#### 🚸 ขั้นตอนการ Cover short (Key order ด้านบน)

- 1. คลิกปุ่ม Key order และเลือก Specs. ให้เป็น SBL SHORT
- 2. คลิกเลือก Buy ใส่ชื่อหุ้น จำนวน ราคา และ Pin ID
- 3. คลิก send เพื่อส่งคำสั่งซื้อหุ้นคืน (Cover Short) ดังรูป 11

| 10               | <b>W</b>                     | 1                |                |               |            | s I II     | 1 🐼              | 10             | 100        | <b>E</b>   |               | Ra Ra                      | -37     |           |        |
|------------------|------------------------------|------------------|----------------|---------------|------------|------------|------------------|----------------|------------|------------|---------------|----------------------------|---------|-----------|--------|
| 3 BD //<br>OFFER | STOCK SALE<br>IN PLAY BY THE | SALE<br>BY PRICE | MOST<br>ACTIVE | VEW<br>SECTOR | QUOTE AL   | ERT SET    | H GRAPH<br>STOCK | STOCK<br>INFO  | NEWS C     | REY CA     | CEL CONFIRM S | PORT PORT<br>TATUS FUTURES | EXIT    |           | AND    |
| SET (            | 563.01                       | -12.2            | 1 -            | 1.81%         | 4,722      | ,690 K     | SET              | 50 46          | 3.17       | 9.68       | -2.07%        | MKT:P                      | 14:21 0 | 002/09/20 | 008    |
| STOCK            | ( RIC                        | н                | 6              | LAST          | 0.16       |            |                  |                |            | .C         | ONMAT         | 4,212.24                   | -41.84  | -0.98     | %      |
|                  | VOLUME                       |                  | BID            | OFFE          | R          | VOLUM      | E PI             | RIOR           | OPE        | N          | HIGH          | LOW                        | AVER    | AGE       | FLAG   |
| 1                | 1,400,000                    | 1                | АТО            | A             | го         | 796,40     | 0 (              | 0,16           | 0.1        | 6          | 0.17          | 0.16                       | 0.1     | 16        |        |
| 4'               | 1,840,600                    | (                | 0.16           | 0.            | 16         | 1,438,70   | 0                | Open-2         | 0.1        | 6          |               | 100,00                     | 00      | 0.16 11   | :52:01 |
| 60               | 0,875,800                    |                  |                | 0.            | 17         | 41,628,40  | Oper             | Vol            | 11,6       | 562,200    | 53.09%        | 300,00                     | 00 .    | 0.16 11   | :43:36 |
| Spread           | (0.0)                        | I)               |                |               |            |            | Buy\             | /ol            |            | 47,000     | 0.21%         | 5,00                       | - 00    | -0.16 11  | :42:35 |
| Ceiling          | 0.                           | 32               | М.             | Deals         | 52         |            | SellV            | ol             | 10,2       | 261,000    | 46.70%        | 20,00                      | - 00    | 0.16 11   | :42:03 |
| Floor            | 0.                           | 01               | м.             | Value 🕯       | 3,515 K    |            | M.Vo             | lume           | 21,9       | 970,200    |               | 10,00                      | 00      | -0.16 11  | :41:49 |
| C http:/         | //ivix3.asianl               | us.co.th         | / - USER       | NAME: A       | SIA PLUS S | ECURITIE . | Contact i        | Marketing      | Tel. 0-26  | 80-10 - V  | findows       |                            | FFER    | VOL.      | EXEC.  |
|                  | CYMPOL                       |                  |                | MOLUS         | AE DO      | ICE INTO A |                  | COUNT          | DIN ID IC. | and Darlas | CETI          |                            |         |           | 12,500 |
| <b>⊙</b> BUY     | STMBUL                       | _                |                | VULU          | 4C PA      | ICE PATU,A | C] AL            | COONT          | FINID [St  | end Urder: | seri          |                            |         |           | 12,450 |
| OSELL            | ASP                          |                  | NVDR           | 100           | 2.1        | 2          |                  |                | ••••       | Seuo       | SAVE PI       | N-ID                       |         |           |        |
| MAR              | KET @ SET                    | O TFEX           | Today          | × 1           | YPE Nom    | al 💌 SPE   | CS. SBL-         | Short          | TIMEOU     | JT(m) 15   |               | FIRM                       | АТО     | 1,800     | 68.50  |
|                  |                              |                  |                |               |            |            |                  |                |            |            |               |                            | ATO     | 4,200     | 254    |
| SYMBO            | L B.VOL                      | B                | ID OF          | FER           | O.VOL.     | LAST       | PRIOR            | OPEN           | SPRE       | AD C       | EIL FLOO      | R                          | АТО     | 5,300     |        |
| ASP              | 158230                       | JU 2.            | 10 2.1         | 12            | 275200     | 2.10       | 2.16             | 2.10           | 0.02       | 14 A       | .80 1.52      | _                          | 2.12    | 275,200   | 2.10   |
| 000000           | *                            | 70               |                | 0.00          | 0.00       |            |                  |                |            |            | 00,000        | 19.19                      | 8.20    | 39,800    | 18.10  |
| RICH             |                              | 1,400            | 0,000,0        | ATO           | ATO        | 796,       | 100              | 0.16 PF        |            |            | 30,400        | 3.44                       | 3.46    | 13,800    | 3.46   |
| N-PAR            | к                            | 33,642           | 2,600          | 0.10          | 0.11       | 12,634,    | 100              | 0.10 QH        |            |            | 40,800        | 1.72                       | АТО     | 2,000     | 1.72   |
| Q-CON            |                              |                  | 600            | 1.42          | 1.49       | 20,        | 500              | 1.50 <b>GJ</b> | s          |            | 222,000       | 0.31                       | 0.31    | 596,300   | 0.31   |
| SELL B           | BUY STOCK                    |                  |                | VOLU          | ME PR      | ICE SIDE   | TIME             | ORDER          | # CNF      | FRM# L     | EAVE          | ACCOUNT                    |         |           |        |
| 1359 S           | itart of P                   | reope            | n Peri         | lod fo        | r Entir    | e Market   |                  |                |            |            |               |                            |         |           |        |
| 1359 F           | DECUA                        | ermis            | SION P         | 'er 100       |            |            | 200000           |                | 1000       |            |               |                            |         |           |        |
| 1245 P           | TTEP :                       | Big              | DEAL /         |               |            | 1/         | 500000           | 0/             | 7150       | 143        | 00            |                            |         |           |        |
| 1245 K           | BANK-F :                     | Big              | DEAL/          | OL/VA         |            | 1/         | 4750             | 0/             | 3301.      | 69.        | 49            |                            |         |           |        |
| MARK             |                              | TEEY             | Enter          |               | PA         | GE @ 1 @ 2 | 03.04            |                | KER OI     | 02.03      | Save Parte    | Ouick Info                 |         |           |        |
| Stool            | Revise V                     | U Ordo           | r Line         | Allow         | Order / C  | anaol (C   | olor Opt         | ione (         | linkor Fil | tor Stop   | oure rage     | Guisk Into                 |         |           |        |
| Stoc             | K Price Ke                   | ry orde          | Line           | View          | order / C  | ancel C    | olor Op          |                | ICKES-FIL  | ter stoc   | <b>9</b>      |                            |         |           |        |

รูปที่ 11

#### \* ขั้นตอนการ Cover short (Key order Line)

- 1. คลิกปุ่ม Key Order Line และพิมพ์ Cเพื่อ Cover Short ที่ Side B|S
- 2. ใส่ชื่อหุ้น จำนวน ราคา และ Pin ID
- 3. คลิก send เพื่อส่งคำสั่งซื้อหุ้นคืน (Cover Short) ดังรูป 12

| ET (    | 560.98 | Aep   | -14.24     | -2.11%  | 6,141,   | 564 K       | SET50   | 466.50 | -11.55    | -2.42%     | MKT:    | 0 14:4 | 8 D02/09/ | 2008    |
|---------|--------|-------|------------|---------|----------|-------------|---------|--------|-----------|------------|---------|--------|-----------|---------|
| STOCK   | VOLUI  | ME    | BID        | OFFE    | R        | VOLUME      | PRIO    | R      | OPEN      | HIGH       | LO      | W AVE  | RAGE      | FLAG    |
|         | 267.6  | 0.0   | 2.08       | 2.1     | 0        | 216,500     | 2.16    |        | 2.10      | 2.14       | 2.0     | 8      | 2.11      | XD      |
|         |        |       |            |         |          |             | Ope     | m-2    |           |            |         |        |           | 4:48:12 |
|         |        |       |            |         |          | 1,445,100 ( | OpenVol |        | 301,800   | 3.48%      |         |        |           | 4:46:43 |
| Spread  |        | (0.02 | )          |         |          |             | BuyVol  |        | 1,848,900 | 21.25%     |         |        |           | 4:45:25 |
| Ceiling |        | 2.8   | 30 N       | Deals 3 | 96       |             | SellVol |        | 6,546,900 | 75.27%     |         | 100    | +2.10     | 4:44:18 |
| Floor   |        | 1.    | 52 N       | Value 1 | 8,375 K  | l.          | 4.Volum | e      | 8,697,600 |            | 2       | 5,400  | +2.10     | 4:43:42 |
| STOCK   | (      |       | VOL.       | BID     | OFFER    | R VOL.      | EXEC.   | STOCK  |           | VOL.       | BID     | OFFER  | VOL       | . EXEC. |
| OF OLIO | •      | -     |            |         |          |             |         | GF208  |           | 5          | 14,000  |        |           | 12,500  |
| 550HU   | ð      |       |            | 500     |          |             | 20.95   | GFG09  |           |            | 12,500  |        |           | 12,450  |
|         |        |       | 4 300      |         | 20.20    | 1 400       | 30.20   | KRANK  |           | 910 600    |         | 69 50  | 1 007 50  | 0 69 50 |
| PN      |        |       | 625,000    | 470     | 472      | 685 700     | 4.72    | PTT    | <b>_</b>  | 40,200     | 252     | 254    | 507.80    | 0 252   |
| KGI     |        |       | 660.400    |         |          | 179,700     | 1.37    | BBL    | N         | 1.081.800  |         | 112    | 457.40    | 0 112   |
| EMC     |        |       | 11.615.500 | 0.25    | 0.26     | 43,659,600  | 0.25    | ASP    | D         | 267,600    |         |        | 216.50    |         |
| JAS-W   | 2      |       | 66,586,900 |         | 0.05     | 2.228,900   | 0.05    | TUF    |           | 27,300     | 18,10   | 18.20  | 17,40     | 0 18,10 |
| RICH    |        |       | 41,440,600 | 0.16    | 0.17     | 41,782,100  | 0.16    | PF     |           | 10,700     |         |        |           | 0 3,44  |
| N-PAR   | ĸ      |       | 34,382,800 |         | 0.11     | 12,233,800  | 0.11    | QH     |           | 452,900    |         |        |           |         |
| Q-CON   |        |       |            |         | 1.49     | 20,500      | 1.50    | GJS    |           |            |         |        | 7,026,30  | 0 0.30  |
| SELL B  | BUY ST | OCK   |            | VOLUN   | E PRI    | CE SIDE T   | IME OR  | DER#   | CNFRM# L  | EAVE       | ACCOUNT | ſ      |           |         |
| 1443 B  | BL     | :     | Put-Throu  | gh Deal | (Big-Lo  | t)          | 50000   | BBL    | 0 113.00  | Conf#      |         |        |           |         |
| 1441 P  | TT     |       | Put-Throu  | gh Deal | (Big-Lo  | t)          | 12000   | PTT    | 0 252.00  | Conf#      |         |        |           |         |
| 1435 B  | BL-F   |       | Put-Throu  | gh Deal | (Big-Lo  | it) -       | 150000  | BBL-F  | 0 116.00  | Cont#      |         |        |           |         |
| 142.9 0 |        | 9-Se  | 11 C-Cover | Short   | H-Short  | Selli Pr    | cice[9  | 999 99 | ATO ATCI  | UP ZOONN ( |         | FOTT   |           |         |
|         |        |       | ACD        | T AD(D  | D. Mahun | 100         | Dries   | 2.10   |           | CEND T     | Continu |        | Court     |         |

รูปที่ 12

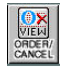

#### การเช็ครายละเอียดของหุ้นที่ได้ทำรายการ Short Sell และ Covered Short ที่ Function : View Order/ Cancel (OX View)

- H หมายถึง หุ้นที่ยืมมาและทำการตั้งขายไว้
- C หมายถึง หุ้นที่ทำรายการซื้อคืน (Cover Short) ดังรูป 13

| SET 705.27      | +29     | .28 +4.      | 33% 20, | 155 K   | SET50      | 505     | +26.97 | +5.64%  | MKT:0   | 20:05 D   | 27/08/2008     |
|-----------------|---------|--------------|---------|---------|------------|---------|--------|---------|---------|-----------|----------------|
| ORDER #         | STATU   | JS[O,M,X,P]  | STOC    | K SI    | DE [B S]   | ACCOUNT | BOAR   | D       | TTF     |           | EXIT           |
|                 | ALL     |              |         |         |            | 1       |        |         |         |           | RESET          |
| BK.ORDER#       | BIS     | <b>STOCK</b> |         | VOLUME  | PRICE      | MATCHED | PUBLI  | SH ACCO |         | STATUS    | ORD.TIME QT.   |
| 10000035        | Н       | BANPU        |         | 100     | 386.00     |         | 1      | 00 0050 | 0365 C  | O-ORDER   | 20:02:26 Y     |
| <b>10000020</b> |         | E ANPU       |         | 100     | 386.00     |         | 1      | 00 0050 | 0365 C  | O-ORDER   | 19:39:42 Y     |
| 10000019        |         | BANPU        |         | 500     | 386.00     |         | 5      | 00 0050 | 0365 C  | O-ORDER   | 19:39:13 Y     |
| <b>10000018</b> |         | <b>FANPU</b> |         | 500     | 384.00     |         | 5      | 00 0050 | 0365 C  | R-REJEC   | T 19:38:53 B   |
| 10000017        | H       | BANPU        |         | 100     | 384.00     |         | 1      | 00 0050 | 0365 C  | R-REJEC   | T 19:38:32 B   |
| 1000004         | C       | BANPU        |         | 500     | 380.00     |         | 5      | 00 0050 | 0365 C  | O-ORDER   | 19:14:05 Y     |
| 1000003         |         | BANPU        |         | 100     | 380.00     |         | 1      | 00 0050 | 0365 C  | O-ORDER   | 19:10:55 Y     |
| <b>10000002</b> | C       | BANPU        |         | 500     | 384.00     |         | 5      | 00 0050 | 0365 C  | O-ORDER   | 19:10:48 Y     |
|                 |         |              |         |         |            |         |        |         |         |           |                |
| ORDER# GRC      | OUP C E | B BK# CTD    | ETD     | ATD XTI | O OUT.MATC | HED     | PIN-ID | C       | ANCEL C | RDER CHA  | NGE PRICE 👱    |
|                 |         |              |         |         |            |         |        |         |         | MARKE     | T • SET • TFEX |
|                 | PREV    | IOUS         |         |         | N          | EXT     |        |         |         | KEY ORDER |                |

รูปที่ 13